# ①キッズコーチ協会WEBサイト内の申込ページへアクセス 「キッズコーチ検定」をクリック。⇒ページ左側の項目より「お申込み」をクリック。 ⇒ページ左側の「お申し込み」よりお申込される講座をクリック。

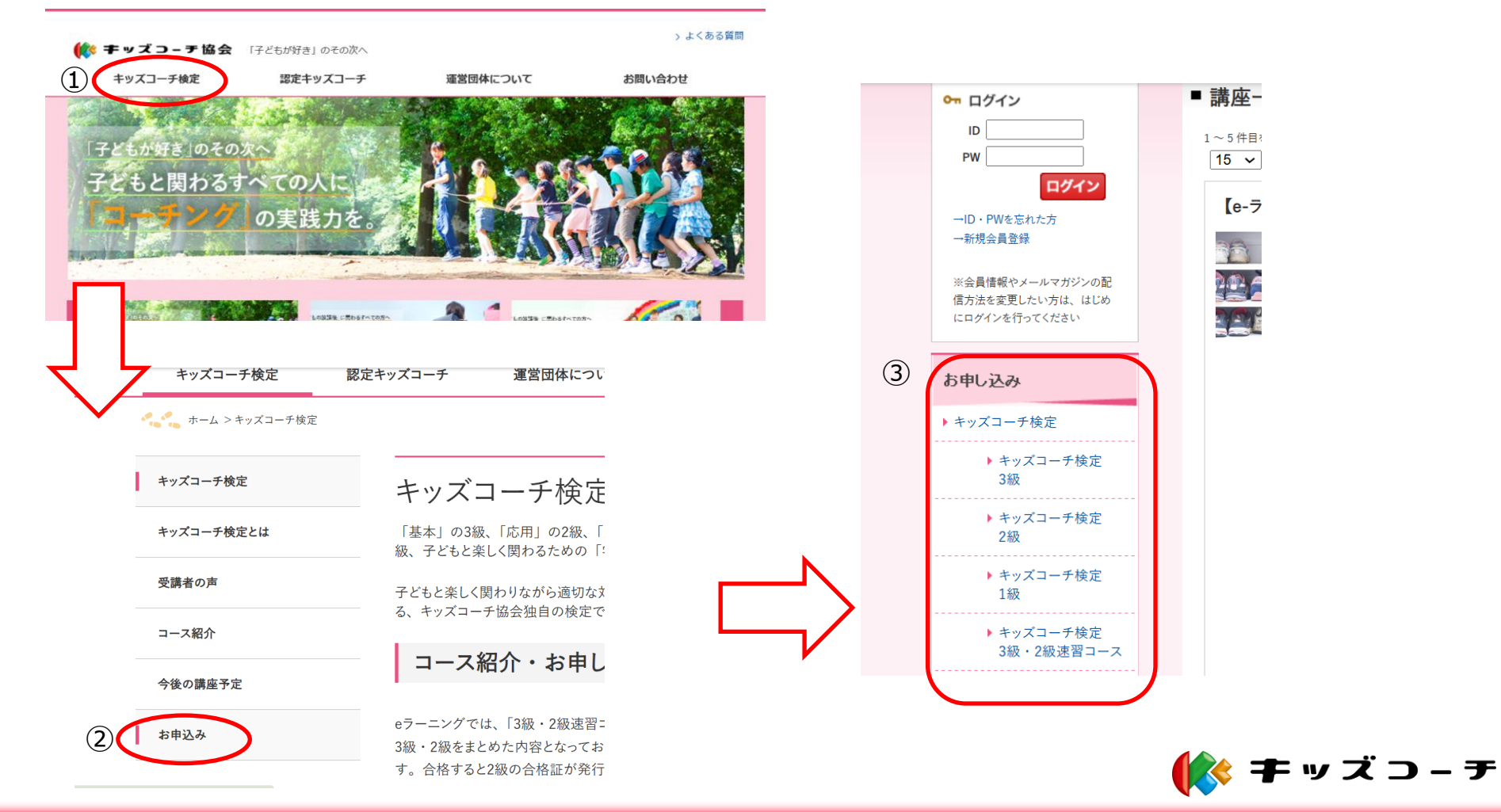

②申込規程をご確認の上、ご希望の講座の『申込規程に同意し申込みを行う』をクリックして、
 次ページ以降の各項目をご入力ください。
 ※はじめての方は、新規会員登録が必要となります。

※2級、1級をお申込みの方は、ログインをして申し込みを行ってください。

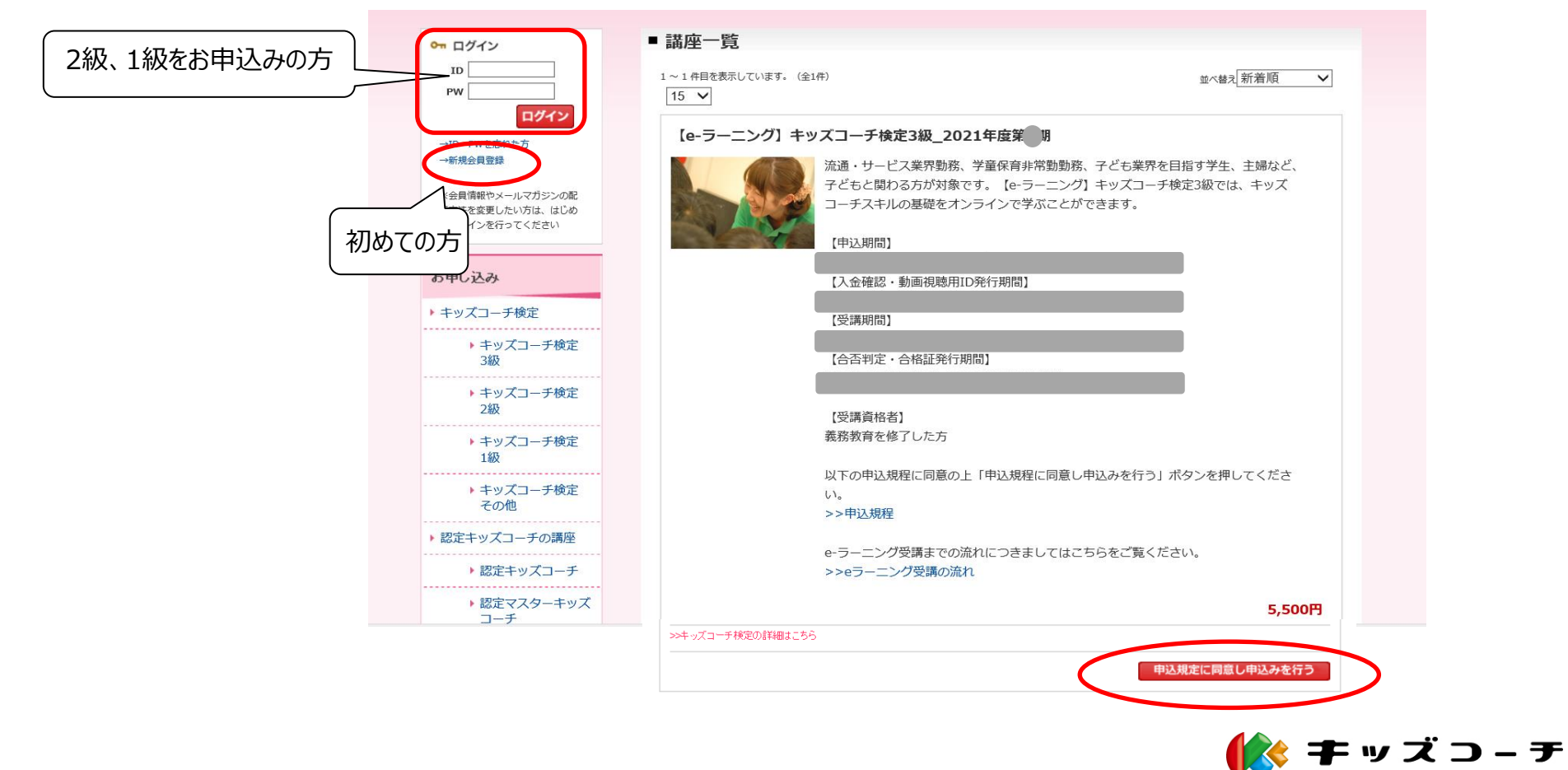

③支払い方法等を指定して、『入力内容を確認する』をクリックし、次ページにて内容をご確認後、 『申し込む』をクリックしてください。

|                                                                                                    |                                                                                | <b>信報入力</b> 4.お申込み情報確認 | 5.お申込み完了 |                |
|----------------------------------------------------------------------------------------------------|--------------------------------------------------------------------------------|------------------------|----------|----------------|
| 下記の情報を入力して次<br>参 編 は 必須項目です。 。                                                                       | でのページへお進みください。<br>とず入力してください。                                                  |                        |          |                |
| 講座コード                                                                                                | 講座名                                                                            | 数量                     | 単価       | 小計             |
| ETEST03_01                                                                                           | 【e-ラーニング】キッズコーチ検定3級_2021年度第1期                                                  | 1                      | 5,500円   | 5,500 <b>円</b> |
|                                                                                                    | 1                                                                              |                        |          |                |
|                                                                                                    |                                                                                |                        | 小計:5     | ,500円(税込)      |
| ポイント情報<br>あなたのお手持ちのボィ<br>選択されている講座(よっ<br>申込み者(ご請求先)情報                                                | ント数は、現在 <mark>の</mark> ボイントです。ボイントは1000ポイント<br><b>ドイントを使用することができません。</b>       | 単位で使用することができます。        | 小計:5     | ,500円(税込)      |
| <b>ポイント情報</b><br>あなたのお手持ちのボイ<br><mark>選択されている講座(オ</mark> ア<br><b>申込み者(ご請求先)情報</b><br>氏名( <i>漢</i> 宇) | ント数は、現在 <mark>の</mark> ポイントです。ポイントは1000ポイント<br><mark>ポイントを使用することができません。</mark> | 単位で使用することができます。        | 小計:5     | ,500円(税込)      |
| <b>ポイント情報</b><br>あなたのお手持ちのボイ<br><b>選択されている講座(ま</b> 7<br>申込み者(ご請求先)情報<br>氏名(漢字)<br>氏名(功ナ)             | ント数は、現在のポイントです。ポイントは1000ポイント<br>ポイントを使用することができません。                             | 単位で使用することができます。        | 小計:5     | ,500円(税込)      |

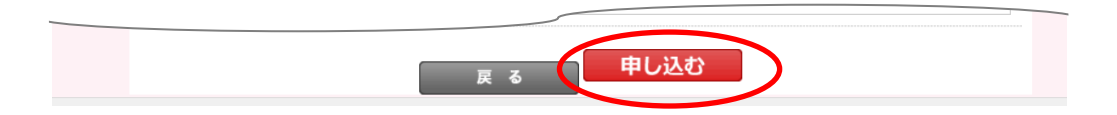

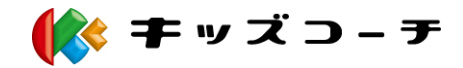

④『申し込み受付のお知らせメール』がご登録メールアドレスに届きます。 メールが届かない場合は、キッズコーチ協会までお問い合わせください。

| 申し込み受付のお知らせ ♡                                                                                                    |
|----------------------------------------------------------------------------------------------------|
| 一般社団法人キッズコーチ協会 <info@kidscoach.or.jp></info@kidscoach.or.jp>                                                                                         |
| ***** 權。                                                                                                    |
| この度は、キッズコーチ協会の講座・資格試験に<br>お申し込みいただき、誠にありがとうございます。                                                                                                    |
| <お申込みの講座・資格試験><br>【e-ラーニング】キッズコーチ検定                                                                                                    |
| 下記の通り、ご受講までの流れと受講料のお支払いについてご案内いたします。                                                                                                    |
| 【こ受講まで】<br>・集合型講座をお申し込みの方                                                                                                    |
| 期限までにお支払い手続きをしてください。<br>本メールをもちまして、受講票とさせていただきます。                                                                                                    |
| 当日ご来場の際は、本受講票のプリントアウトの持参、<br>または会場受付にて、スマホ・携帯電話などでメール画面をご提示ください。                                                                                     |
| ・eラーニングをお申し込みの方<br>期限までにお支払い手続きをしてください。<br>『講座視聴用 ID 発行期間』になりましたら、e ラーニング視聴用の ID とバスワードを<br>ご登録のメールアドレス宛にお送りいたしますのでご確認ください。<br>(期間中のいずれかの日に配信いたします。) |

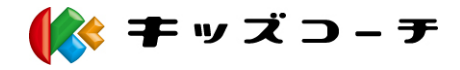

#### ⑤各期間ごとのご案内事項

| 申し込み期間         | お申し込み操作後、『申し込み受付のお知らせメール』が届きましたら、<br>申込講座の『入金確認・動画視聴用ID発行期間』までお待ちください。                                                                                                    |
|----------------|----------------------------------------------------------------------------------------------------|
| 入金確認 & ID 発行期間 | 『入金確認・動画視聴用ID発行期間』になりましたら、ご入金確認が完了した受講者様のご登録の<br>メールアドレス宛に、『キッズコーチ検定●級(eラーニング)受講用IDとパスワードのお知らせ<br>ー般社団法人キッズコーチ協会』という件名のメールをお送りいたします。<br>メールに記載のURL(ラーニングボックス)へアクセスし、メールに記載された受講用IDとパスワードを<br>入力し、ログインを行ってください。(受講開始となります。)<br>※『入金確認・動画視聴用ID発行期間』中にメールが届かない場合は、メール送受信エラーの可能性が<br>ございますので、お手数ですがキッズコーチ協会までご連絡ください。 |
| 受講期間           | ラーニングボックスの操作方法については、キッズコーチ協会webサイト内の「eラーニング」ページの<br>下段の「eラーニングシステムについて」をご参照ください。<br>期間内に、講座受講・テスト・アンケートまで完了してください。<br>※最後の項目が回答完了となっているか、確認してください。                                                                                                    |
| 合否判定&合格証発行期間   | テストの採点および合否判定は、キッズコーチ協会にて行います。ラーニングボックスサイト上では<br>確認はできません。「合否判定・合格証発行期間」に、郵送にて通知いたします。<br>※キッズコーチ検定3級は、不合格の際は通知はございません。                                                                                                    |
| その他            | 土日祝日は、キッズコーチ協会事務局は休業日となります。<br>誠に恐れ入りますが、お問合せにご回答ができませんので、期限には余裕を持ってご受講くださいます<br>ようお願いいたします。<br>事前のご連絡無く、受講期間中に受講されなかった場合は、いかなる理由でも再受講等のご対応は<br>致しかねます。改めて再度お申込みいただくかたちとなります。                                                                                                    |

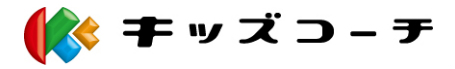